## Keil MDK 高级调试——Event Recorder

#### 前言

如今,灵活且易于使用的中间件组件在现代微控制器应用中至关重要。这些软件组件 通常是应用程序程序员的"黑匣子"。即使提供了全面的文档和源代码,对潜在问题的分析 也具有挑战性。MDK 调试器提供了 Component Viewer 和 Event Recorder,它们显示软件 组件的执行状态和事件信息,从而帮助您了解和分析内部操作。所需的基础结构已在 MDK 中间件和 Keil RTX5 中实现。但是,可以将这些视图轻松添加到其他软件组件或用户应用 程序。

## 什么是 Event Recorder?

就是通过在代码中调用 Event API 来记录软件运行的一些标志信息,然后通过 MDK 相关的调试窗口以图形化的形式显示出来。

说明: MDK 调试器提供了 Component Viewer 和 Event Recorder, 它们显示软件组件 的执行状态和事件信息,从而帮助您了解和分析内部操作。 所需的基础结构已在 MDK 中 间件和 Keil RTX5 中实现。 但是,可以将这些视图轻松添加到其他软件组件或用户应用程 序。

| Event Rec | order      |        |                  |                       |         |                                    |                      | E             |                            |             |  |
|-----------|------------|--------|------------------|-----------------------|---------|------------------------------------|----------------------|---------------|----------------------------|-------------|--|
| Enable R  | ecorder: 🔽 |        |                  | Mark:                 |         | <ul> <li>All Operations</li> </ul> |                      | - Stopper     | 1                          |             |  |
| Event     | Time (sec) | Compo  | onent            | Event Property        | Value   |                                    |                      |               |                            |             |  |
| 453       | 4.15109726 | USBH_  | Core             | MemAlloc              | ctrl=1, | ptr=0x2000B8E8, size=13            |                      |               | · 1                        |             |  |
| 454       | 4.15110002 | USBH_  | Core             | PipeReceive           | ctrl=1, | ptr_pipe=0x2000B704, len           | =13                  |               |                            |             |  |
| 455       | 4.15110963 | USBH_I | Driver           | PipeTransfer          | ctrl=1, | pipe_hndl=0x2000B840, p            | acke                 | t=0x03, num=1 |                            |             |  |
| 456       | 4.15113376 | USBH_I | Driver           | OnSignalPipeEvent     | ctrl=1, | pipe_hndl=0x2000B84(               |                      | wice and Hort |                            | X           |  |
| 457       | 4.15609346 | USBH_I | Priver           | DinaTransferGatResult | etel=1  | nine hndl=0v2000RR/I               |                      | L.            | Value                      | -           |  |
| 458       | 4.15609727 | USBH_  | File S           | ystem                 | _       |                                    |                      | y             | value                      |             |  |
| 459       | 4.15609912 | USBH_I | Prop             | erty                  |         | Value                              |                      | #1            |                            | -           |  |
| 460       | 4.15610374 | FsFAT  | FAT File Handles |                       |         | Used: 0 (Available: 4)             | ed: 0 (Available: 4) | Controlle     | EHCI                       |             |  |
| 461       | 4.15610609 | USBH_I | D                | Drives                |         |                                    |                      | Pipes         | In use 3 of 3              |             |  |
| 462       | 4.15610908 | USBH_I | E                | Drive U0              |         |                                    |                      | Device 0      |                            |             |  |
| 463       | 4.15611258 | USBH_  |                  | Status                |         | Valid                              |                      | Vend          | 0xABCD                     |             |  |
| 464       | 4.15611568 | USBH_  |                  | File System           |         | FAT-32                             |                      | Prod          | 0x1234                     |             |  |
| 465       | 4.15612522 | USBH I |                  | 🔗 Total size          |         | 4019159040 bytes                   |                      | Confi         | Configured and Initialized |             |  |
| 466       | 4.15622790 | USBH I |                  | Free space            |         | 4019040256 bytes                   |                      | Assig         | 1                          |             |  |
| 467       | 4.16109341 | USBH   |                  | Cluster size          |         | 4096 bytes                         |                      | Enum          | Full Speed                 |             |  |
| •         |            | 1 6    | E                | Drive U1              |         |                                    |                      | 🔗 Endp        | 64                         |             |  |
|           | 10         | W.     |                  | Status                |         | Uninitialized                      |                      | Class         | Mass Storage               |             |  |
|           |            |        |                  | 🔗 File System         |         | Unknown                            | _                    |               |                            |             |  |
|           |            |        |                  | Total size            |         | 0 bytes                            |                      |               |                            | -           |  |
|           |            |        |                  | Cluster size          |         | 0 bytes                            | -                    |               | https://blog.psdp.pot/hu   | June of the |  |

# Event Recorder 与传统的串口 printf 调试区别及优势?

1. printf 调试信息只能以字符串的形式显示, Event Recorder 提供信息的分类可以在 特定的窗口中以图形化的形式显示

2. 传统串口 printf 调试需要占用芯片的外设资源(一个串口)且由于串口速度限制。而 Event Recorder 是直接获取的芯片内存的数据速度与 CPU 主频一样。

3. 传统串口 printf 调试对于中断应用的调试会受限制,由于需要调用 printf 函数期间 会占用不少 CPU 时间。而 Event Recorder 是直接获取内存的数据,速度快。

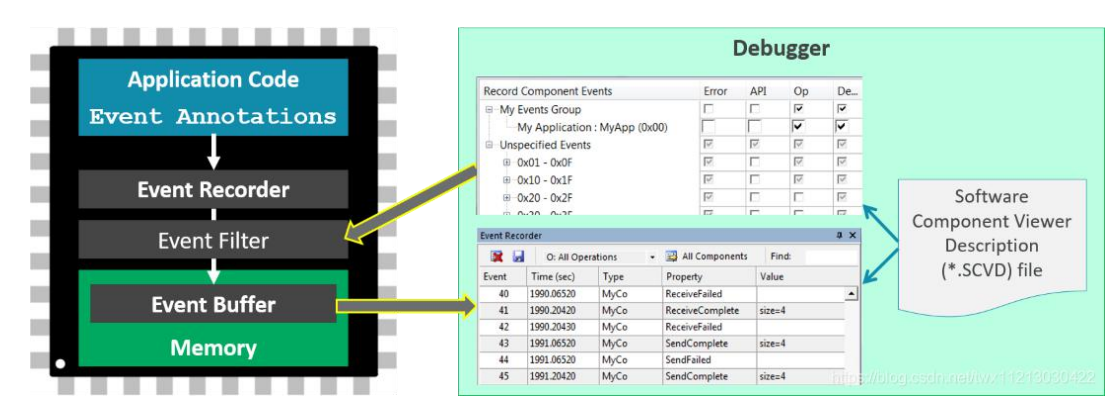

4. Event Recorder 不需要占用芯片的外设资源

# Event Recorder 有什么作用?

1. 获取软件组件或者用户代码中的运行情况并通过 MDK 的 Event Recorder 和 Component Viewer 窗口清晰明了的显示

支持 Keil RTX 操作系统调试以及 MDK 自带的中间件(文件系统、USB 组件、网络组件、图形界面等)的调试。可以清楚的记录中间件以及 RTX 的执行情况

| 13 | Z道电子 |
|----|------|
|----|------|

| Record Component Events                   | Error | API | Op | Detail |
|-------------------------------------------|-------|-----|----|--------|
| ⊟ RTX5 RTOS                               |       | 17  | 1  |        |
| RTX Memory : Memory Events (0xF0)         |       |     | ~  | ~      |
| RTX Kernel : Kernel Events (0xF1)         |       |     | ~  | ~      |
| RTX Thread : Thread Events (0xF2)         |       |     | ~  | ~      |
| RTX Timer : Timer Events (0xF3)           |       | ~   | ~  | ~      |
| RTX EvFlags : EventFlags Events (0xF4)    |       |     | ~  |        |
| RTX Mutex : Mutex Events (0xF5)           |       |     | ~  | ~      |
| RTX Semaphore : Semaphore Events (0xF6)   |       |     |    | ~      |
| RTX MemPool : MemoryPool Events (0xF7)    |       |     | ~  | ~      |
| RTX MsgQueue : MessageQueue Events (0xF8) |       |     | ~  | ~      |
| STDIO                                     | ~     | ~   |    | ~      |
| STDIO : C Standard I/O (0xFE)             | -     | ~   |    | ~      |
|                                           | ~     | ~   | ~  | Г      |
| MyCo : MyComponent (0x0A)                 | -     | ~   | ~  |        |
| ∃ Unspecified Events                      | 17    | 17  | 1  | 17     |

3. 支持用户自定义即可以将用户自己写的代码也添加到 Event Recorder 窗口中并显

示。具体请参考 arm 官方的帮助文档。

# 怎么使用 Event Recorder?

### 1. 准备工作

• 硬件调试器: ULink、Jlink、ST-Link、CMSIS-DAP 等只要是 MDK 支持的调试器就

行

X

₩ Options for Target 'FileSys\_Demo1'

12 亿值电子

| Limit Speed to                          | with restrictions Settings<br>Real-Time                                                                        | Use: ULIN     ULIN     CMSI                                   | K Pro Cortex Debugger Settings<br>K Pro Cortex Debugger                                                                  |
|-----------------------------------------|----------------------------------------------------------------------------------------------------|---------------------------------------------------------------|----------------------------------------------------------------------------------------------------|
| ✓ Load Applicat<br>Initialization File: | ion at Startup 🔽 Run to main()                                                                                 | Initializatic ST-Lir<br>NOde                                  | K / J-TRACE Cortex<br>Is Cortex-M Debugger<br>nk Debugger<br>no Debugger<br>tk Debugger                                  |
| Restore Debug                           | Session Settings<br>ts IV Toolbox<br>ndows & Performance Analyzer<br>isplay IV System Viewer                   | Restore Stellar<br>SiLab<br>Fred Htera<br>Varen V<br>Memory I | ns ICDI<br>s UDA Debugger<br>Blaster Cortex Debugger<br>IS Debugger<br>Vingows IV Hacepoints<br>Display IV System Viewer |
| CPU DLL:                                | Parameter:                                                                                                    | Driver DLL:                                                   | Parameter:                                                                                                    |
| SARMCM3.DLL                             |                                                                                                    | SARMCM3.DLL                                                   | -                                                                                                    |
| 2003 0223/3                             | Parameter:                                                                                                    | Dialog DLL:                                                   | Parameter:                                                                                                    |
| Dialog DLL:                             | -pSTM32F103ZE                                                                                                  | TARMSTM.DLI                                                   | L pSTM32F103ZE                                                                                                    |
| Dialog DLL:<br>DARMSTM.DLL              | The second second second second second second second second second second second second second second second s |                                                               | 17                                                                                                    |

• 如果 MDK 的 RTE 中没有找到 Comiler 组件。就需要在 Keil 官网下载下载 Compiler

组件。https://www.keil.com/dd2/pack/

### 2. 开始使用

• 新建工程... 此处省略。如果不懂的如何创建工程的, 请自行百度

#### 3. 配置工程

• 打开 RTE(Manage Run-Time Environment 窗口), 在 Compiler 组件下勾选 Event

Recorder

• 将 Compiler 组件下的 I/O 组件下中的 STDOUT 并将其修改为 EVR。这一步是为了

将 printf 函数重定向到 Event Recorder 上

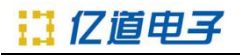

| Software Component          | Sel. | Variant      |   | Version | Description                                                      |
|-----------------------------|------|--------------|---|---------|------------------------------------------------------------------|
| 🗉 🚸 Board Support           |      | MCBSTM32E    | ~ | 2.0.0   | Keil Development Board MCBSTM32E                                 |
| 🗈 🚸 CMSIS                   |      |              |   |         | Cortex Microcontroller Software Interface Components             |
| 🗈 🚸 CMSIS Driver            |      |              |   |         | Unified Device Drivers compliant to CMSIS-Driver Specifications  |
| 🛛 💠 CMSIS Driver Validation |      | API          |   | 1.0.0   | Run API test for enabled drivers                                 |
| CMSIS RTOS Validation       |      |              |   |         | CMSIS-RTOS Validation Suite                                      |
| 🗄 💠 Compiler                | -    | ARM Compiler |   | 1.6.0   | Compiler Extensions for ARM Compiler 5 and ARM Compiler 6        |
| Event Recorder              | R    | DAP          |   | 1.4.0   | Event Recording and Component Viewer via Debug Access Port (DAP) |
| 🗄 💠 I/O                     | -    |              |   |         | Retarget Input/Output                                            |
| File                        |      | File System  |   | 1.2.0   | Use retargeting together with the File System component          |
| STDERR                      |      | Breakpoint   | ~ | 1.2.0   | Stop program execution at a breakpoint when using STDERR         |
| STDIN                       |      | Breakpoint   | ~ | 1.2.0   | Stop program execution at a breakpoint when using STDIN          |
| STDOUT                      |      | EVR          | ~ | 1.2.0   | Redirect STDOUT to a debug output window using Event Recorder    |
| YTT 🧼                       |      | Breakpoint   | ~ | 1.2.0   | Stop program execution at a breakpoint when using TTY            |

## 4. 添加 Event Recorder 代码

在需要使用 Event Recorder 的代码处, 调用 Event Recorder API 函数。同时如果需要进行 printf 输出的地方直接使用 printf 函数即可。

注:需要添加 EventRecorder.h 头文件。

具体的 Event Recorder API 函数,请参考帮助文档。在 MDK 的安装目录下,如:

| Stvent Recorder Setup ×                                            | Qc Google 副語 x   新行巡回 x   +                                                                                                    | - a >      |
|--------------------------------------------------------------------|----------------------------------------------------------------------------------------------------|------------|
| ← → C ① 文件 E/Keil_v5                                               | 2H/ARM/PACK/Keil/ARM_Compiler/1.6.3/Doc/EventRecorder/Mmi/group_EventRecorder_Setup.htmi#gac5369fe03bdcb771bacb25d7734a5f23                                                                                                    | * <b>0</b> |
| II 23 0 2983 0 81 0 3                                              |                                                                                                    |            |
|                                                                    | Vent Recorder and Component Viewer Version 1.4.0 Catagore View for States and Event Information                                                                                                    |            |
| Main Page Usage and Descrip*                                       | Lyvel Scholder<br>tim Reference                                                                                                    | 9" Search  |
| Event Recorder and Component Value<br>Overview<br>Revision History | uint32_1 EventRecorderInitialize ( uint32_1 recording,<br>uint32_1 start                                                                                                    |            |
|                                                                    | Induite Event Recorder: Permanne Permanne Perman       |            |
|                                                                    | uist22.tVestRecordestart (vid )<br>Start evet recording.                                                                                                    |            |
|                                                                    | Returns<br>status (1=Success, 0=Failure)<br>The forming headBaceder32art statistic the secretion of the points that are reafound for revention sales from the rest thermal bace for effective interference of the secretion of the secretion of the secret |            |
|                                                                    | Code Example                                                                                                    |            |
|                                                                    | Syntheconductive 0: // start with the recording of events that pars filtering                                                                                                    |            |
|                                                                    |                                                                                                    |            |

### 5. 配置调试器

点击 Options for Target 图标 >> Debug >> Trace。主要设置 Core Clock 为具体的芯 片内核时钟频率, 然后勾选 Trace Enable

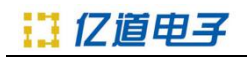

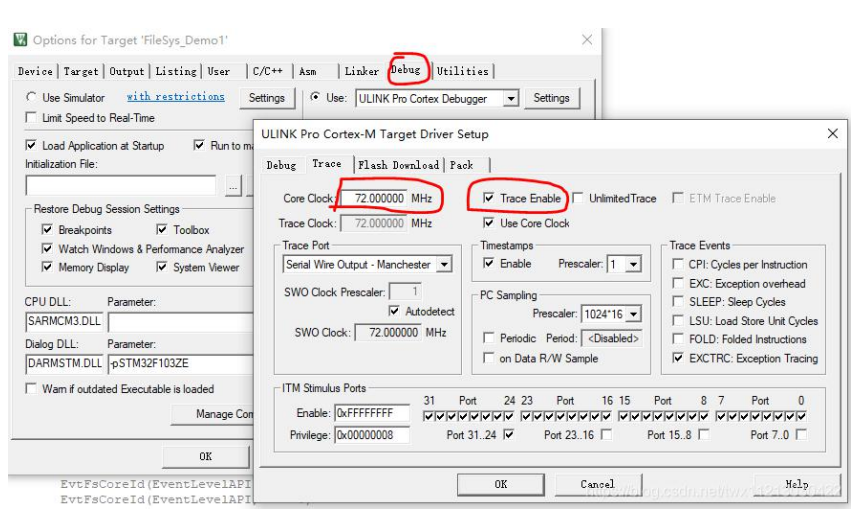

### 6. 编译并开始调试工程

点击调试按钮, 点击 View - Analysis Windows - Event Recorder

| 8.0 000000                            |                                                                                                    |            |            |           |                             |                                       |
|---------------------------------------|----------------------------------------------------------------------------------------------------|------------|------------|-----------|-----------------------------|---------------------------------------|
| 1 4                                   | Country Country                                                                                                    | D Event Re | reeder     |           |                             |                                       |
| Project fileoys_demo1                 | 19: EventRecorderInitialize (EventRecordAll, 1): // initialize and start Event Recorder                                                                                                    | ^ Enable   | P 😫 😡      | V Mate    | ×                           | All Operations v Stopped              |
| i 😰 FileSys_Demo1                     | • 001005210 2101 8003 F1; 0001                                                                                                    | fund       | Time (sec) | Commenter | Furst Panarity              | Value                                 |
| 🕀 🦢 Source_Code                       | Controlstic for a low by the second static for a second static                                                                                                    | V O        | 0.00621065 | G/M       | Contropoly<br>Contrological | Particle Count - 5                    |
| H D moine                             | <                                                                                                    | 2 1        | 0.00922572 | D/H       | DestRecords Stat            |                                       |
| Board Support                         | naine ) statup_stal2fib_nds ) system_stal2fiber * MCLSTM22Fiber ) EventSeconderConfn   157z * stylez *                                                                                                    | × 2        | 0.01130390 | E-CH      | EventRecorderinitialize     | Restart Court = 6                     |
| B T Fattors, MCBSTM32E.c (Buttors)    | 7 functions "compared out.b"                                                                                                    |            | 0.00137476 | ECH.      | Frentlacertarizat           |                                       |
| H T LED_MCBSTWB2E.c (LED)             |                                                                                                    | 4          | 0.01169380 | STDIO     | tiest                       | Defaults bet bet bet bet byt byt      |
| ⊕ � cmss                              | 9 #include "EventRecorder.b" // Keil::Compiler:Event Messaging                                                                                                    | 5          | 0.01173684 | SIDIO     | direct                      | 0x65 0x66 0x34 0x28 0x52 0x65 0x63 0x |
| #TX_CMB.No (PT052.Kail PTXS)          | 10                                                                                                    |            | 0.00177116 | STOR      | streat                      | 0x72 0x54 0x55 0x72 0x04 0x00 0x08 0x |
| 8 Tomaic_act.c (RIDS/Kel RDCS)        | 12                                                                                                    | -          |            |           |                             |                                       |
| III 🔄 Hol, Rove (REDS2 Keil REDS)     | 13 - /*                                                                                                    |            |            |           |                             |                                       |
| 8 D RTI, Config.c (RT052/Kell RTI3)   | 14 * Application main thread                                                                                                    |            |            |           |                             |                                       |
| RDC, Confight (RDDS2:Kei RDD)         | 18                                                                                                    |            |            | 1         | 计本毛名                        |                                       |
| CMSS Driver                           | 17 Ivoid accusent:                                                                                                    |            |            |           | 竹十旦信郎                       | 리니                                    |
|                                       | 10                                                                                                    |            |            |           |                             |                                       |
| 🖙 🗢 Device                            | 19 EventRecorderInitialize (EventRecordall, )); // initialize and start Event Recorder                                                                                                    |            | _          | _         |                             |                                       |
| B T DMA_STMIZFICk.c (DMA)             | 20 EventRecorderStart ();                                                                                                    |            |            |           |                             |                                       |
| III GPI0_STM82F10x.e (6PI0)           | 22 princf ("hello, Dano, Becorder)o");                                                                                                    |            |            |           |                             |                                       |
| - TT_Device.h (Startup)               | 28                                                                                                    |            |            |           |                             |                                       |
| (gatek) zbel, x0155mtz, gatek 🔝       | 24 //使版FileSystem的Event调试                                                                                                    |            |            |           |                             |                                       |
| 8 i system_stm3210x.c (Startup)       | 25                                                                                                    |            |            |           |                             |                                       |
| 🐵 🗢 File System                       | 18 27 For (2) ()                                                                                                    |            |            |           |                             |                                       |
| PS_Dbg_SFN_CM3_Lilb (CORE)            | 20 )                                                                                                    |            |            |           |                             |                                       |
| 8 D FS_Config.c (CORS)                | 29                                                                                                    |            |            |           |                             |                                       |
| FS_Config_MC_0.h (DriveMemory Card)   | 30 int main (void) (                                                                                                    |            |            |           |                             |                                       |
| 8 D FS_Debug.c (CDRE)                 | 10 // Granam Toirialization                                                                                                    |            |            |           |                             |                                       |
|                                       | 33 SystemCoreClockOrdete():                                                                                                    |            |            |           |                             |                                       |
|                                       | 34 //                                                                                                    |            |            |           |                             |                                       |
|                                       | 35                                                                                                    |            |            |           |                             |                                       |
|                                       | The operation of the second second se |            |            |           |                             |                                       |
|                                       | 36 offernelStart(); // Start thread execution                                                                                                    |            |            |           |                             |                                       |
|                                       | 39 for (r) ()                                                                                                    |            |            |           |                             |                                       |
|                                       | 40 )                                                                                                    |            |            |           |                             |                                       |
| -                                     | 12 0                                                                                                    | *          |            |           |                             |                                       |
| tex = veboseo                         | 15                                                                                                    | · ·        |            |           |                             |                                       |
| and .                                 | a 📮 Debug (print) Viewer                                                                                                    |            |            |           |                             |                                       |
| *Do\\Emdoor_Jack\\2W_plan\\5TH32F103_ | rojects/\Base_STH12Cube/\FileSystem_Demol/\Cbjects/\filesys_demol.axf" bello,Event Recorder                                                                                                    | n          | rint       | 協会中       | 信日                          |                                       |
|                                       |                                                                                                    |            |            | 귀만나       | 10/65                       |                                       |
|                                       |                                                                                                    |            |            |           |                             |                                       |
|                                       |                                                                                                    |            |            |           |                             |                                       |
|                                       |                                                                                                    |            |            |           |                             |                                       |
|                                       | × I                                                                                                    |            |            |           |                             |                                       |

### 备注说明:

关于 MDK 组件调试中 Event id 中的 component number 的取值及对应的组件事件。

请参考 MDK 组件的头文件。如: FileSystem 中的 Debug 头文件:

| ject 🛛 🕂 🔀                                   | 🝸 fs_evr.h 🗋 main.c 🗋 startup_stm32f10x_hd.s 📋 system_stm32f10x.c 🗳 MCI_STM32F10x.c 🗋 EventRecorderConf.h 📋 TST.c 🗳 |
|----------------------------------------------|----------------------------------------------------------------------------------------------------|
| 🎋 Project: filesys_demo1 📃                   | 1 = /*                                                                                                    |
| 🖻 💭 FileSys_Demo1                            | 2 * MDK Middleware - Component ::File System                                                                        |
| 🖶 🦢 Source_Code                              | 3 * Copyright (c) 2016-2019 Arm Limited (or its affiliates). All rights reserved.                                   |
| main.c                                       | 4 *                                                                                                    |
|                                              | 5 * Name: IS_eVT.n                                                                                                  |
| Buttons MCBSTM32E c (Buttons)                | 7 *                                                                                                    |
|                                              | 8                                                                                                    |
|                                              | 9 /* Fs component number - available range: [0x80-0x9F] */                                                          |
|                                              | 14 #define EvtFsCore_No (0x80   0) /* FsCore component number */                                                    |
| RTX_CM3.lib (RTOS2:Keil RTX5)                | 1 #define EvtFsFAT_No (0x80   1) /* FsFAT component number */                                                       |
| cmsis_os1.c (RTOS:Keil RTX5)                 | 12 #define EvtFsEFS_No (0x80   2) /* FsEFS component number */                                                      |
| Itx_lib.c (RTOS2:Keil RTX5)                  | 13 #define EvtFsIOC_No (0x80   3) /* FsIOC component number */                                                      |
| RTX_Config.c (RTOS2:Keil RTX5)               | 5 fdefine EvrENNIN No (0x80   5) // FENTL Component number //                                                       |
| RTX_Config.h (RTOS2:Keil RTX5)               | 16 define EvrEsMcMCI No (0x80   6) /* EsMcMCI component number */                                                   |
| CMSIS Driver                                 | 7 #define EvtFsMcSPI No (0x80 7) /* FsMcSPI component number */                                                     |
| 🗉 💠 Compiler                                 |                                                                                                    |
| Device                                       | 19 = fifdef FS_DEBUG                                                                                                |
|                                              | 20 finclude <stddef.h></stddef.h>                                                                                   |
|                                              | 21 #include "cmsis compiler.h"                                                                                      |
| GPIO_STM32FT0x.c (GPIO)                      | 22 Findlude "byentkeconder.n" // Kell::Compiler:Event keconder                                                      |
| RIE_Device.h (Startup)                       | 24                                                                                                    |
| startup_stm32f10x_hd.s (Startup)             | 25 /* Fs component IDs */                                                                                           |
| system_stm32f10x.c (Startup)                 | 26 #define EvtFsCoreId(Level, Msg_No) EventID(Level, EvtFsCore_No, Msg_No)                                          |
| 😑 🗇 File System                              | 27 #define EvtFsFATId(Level, Msg_No) EventID(Level, EvtFsFAT_No, Msg_No)                                            |
| FS_Dbg_SFN_CM3_L.lib (CORE)                  | 28 #define EvtFsEFSId(Level, Msg_No) EventID(Level, EvtFsEFS_No, Msg_No)                                            |
| FS Config.c (CORE)                           | 29 #define EvtFsIOCId(Level, Msg_No) EventID(Level, EvtFsIOC_No, Msg_No)                                            |
| ES Config MC 0.h (Drive:Memor                | 30 Forme Every Shirld (Level, Ksg NO) Event10 (Level, EversNFIL NO, Ksg NO)                                         |
| ES Debug c (CORE)                            | 31 idefine EvrEstanDit(Level, HSg_RO) EventD(Level, EvrEstAnD, HSg_RO)                                              |
| Cuart Passadas h                             | 33 #define EvtFsMcSFIId(Level, Msg No) EventD(Level, EvtFsMcSFI No, Msg No)                                         |
| eventkecorder.n                              | 34                                                                                                    |
| Ts_debug.n                                   | 35 /* Event id list for "FsCore" */                                                                                 |
| fs_evr.h                                     | 36 #define EvtFsCore_sys_open EvtFsCoreId(EventLevelAPI, 0)                                                         |
| - I rl_fs.h                                  | 37 #define EvtFsCore_sys_close EvtFsCoreId(EventLevelAPI, 1)                                                        |
| - 🗂 rl_fs_lib.h                              | 38 Faterine Evtrscore sys write EvtrscoreId(EventLevelAPI, 2)                                                       |
| - stdarg.h                                   | 40 didefine Everscore ava seek Everscoreid(EventLevelAPI, 3)                                                        |
| stdbool.h                                    | 41 #define EvtFsCore sys flen EvtFsCoreId(EventLevelAPI, 5)                                                         |
| • •                                          | 42 #define EvtFsCore svs handle assign EvtFsCoreId(EventLevelOp, 6)                                                 |
| Project 🔞 Books   {} Functions   🗛 Templates | <                                                                                                    |
|                                              |                                                                                                    |